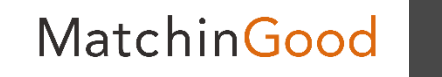

1

設定マニュアル

# 項目の並び替え・非表示方法

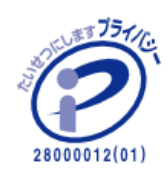

matchingood confidential material.

最終更新日:2018年4月5日(木)

はじめに

マッチングッドには 御社の環境導入時に予め用意されている項目と 御社が任意に追加できる項目がございます(<u>自由項目設定マニュアル</u>参照)。 これらの項目の中で 不必要な項目を画面上から非表示としたり、 必要な項目を画面上部に移動したり、 関連した項目を纏めたりすることで マッチングッドの使いやすさを上昇させることができます。

当マニュアルでは上記の機能についてご紹介致します。

MatchinGood

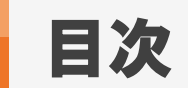

# 並び替え・非表示の設定画面への遷移方法及び説明

| キャンディディト(スタッフ)          |       |    |
|-------------------------|-------|----|
| <u>新規登録·編集·詳細画面</u>     |       | А  |
| 検索画面                    | • • • | 4  |
| 会社情報                    | • • • | 5  |
| 新規登録・編集・詳細画面            | • • • | 6  |
|                         | •••   | 7  |
| 求人案件                    |       |    |
| 新規登録・編集・詳細画面            | • • • | 8  |
|                         | • • • | 9  |
| <u>並び替え・非表示の設定画面の手順</u> | • • • | 10 |
| <u>並び替え方法</u>           | • • • | 11 |
| 非表示・表示方法                | • • • | 18 |
| <u>複数の項目を一気に動かしたい場合</u> |       | 25 |

並び替え・非表示の設定画面への遷移方法及び説明 MatchinGood

## キャンディデイト(スタッフ)の新規登録・編集・詳細画面

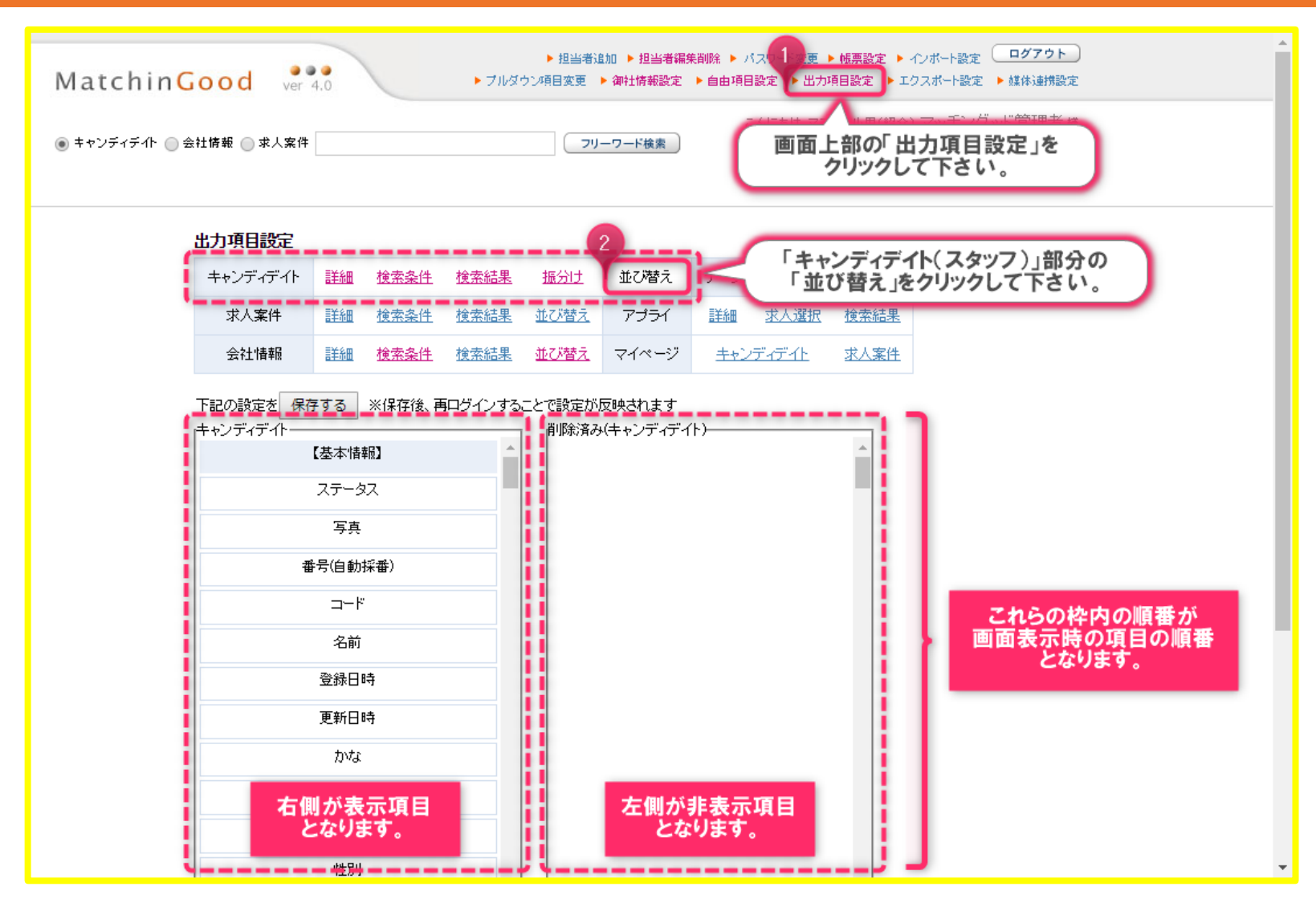

4

並び替え・非表示の設定画面への遷移方法及び説明 MatchinGood

5

# キャンディデイト(スタッフ)の検索画面

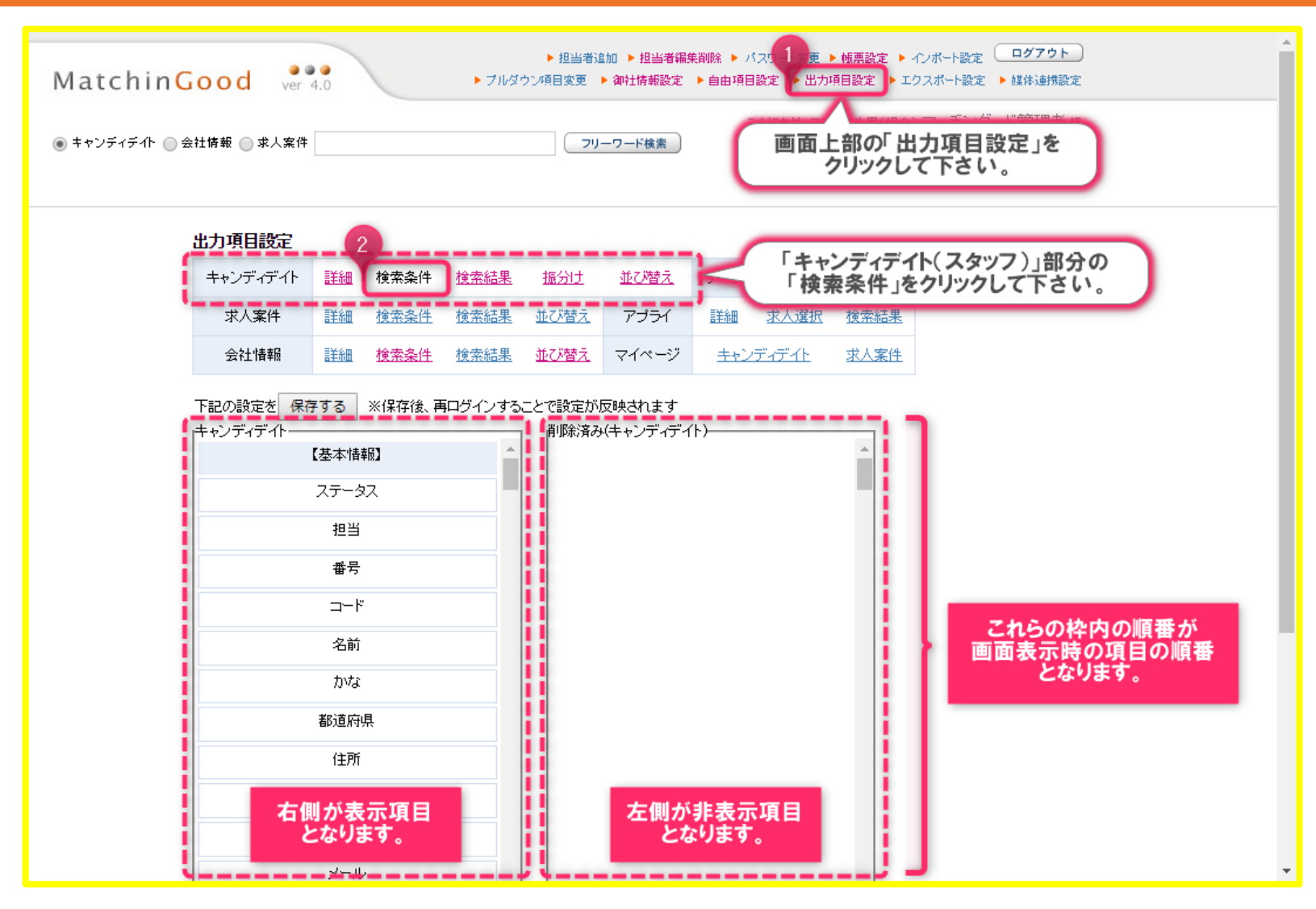

# 会社情報の新規登録・編集・詳細画面

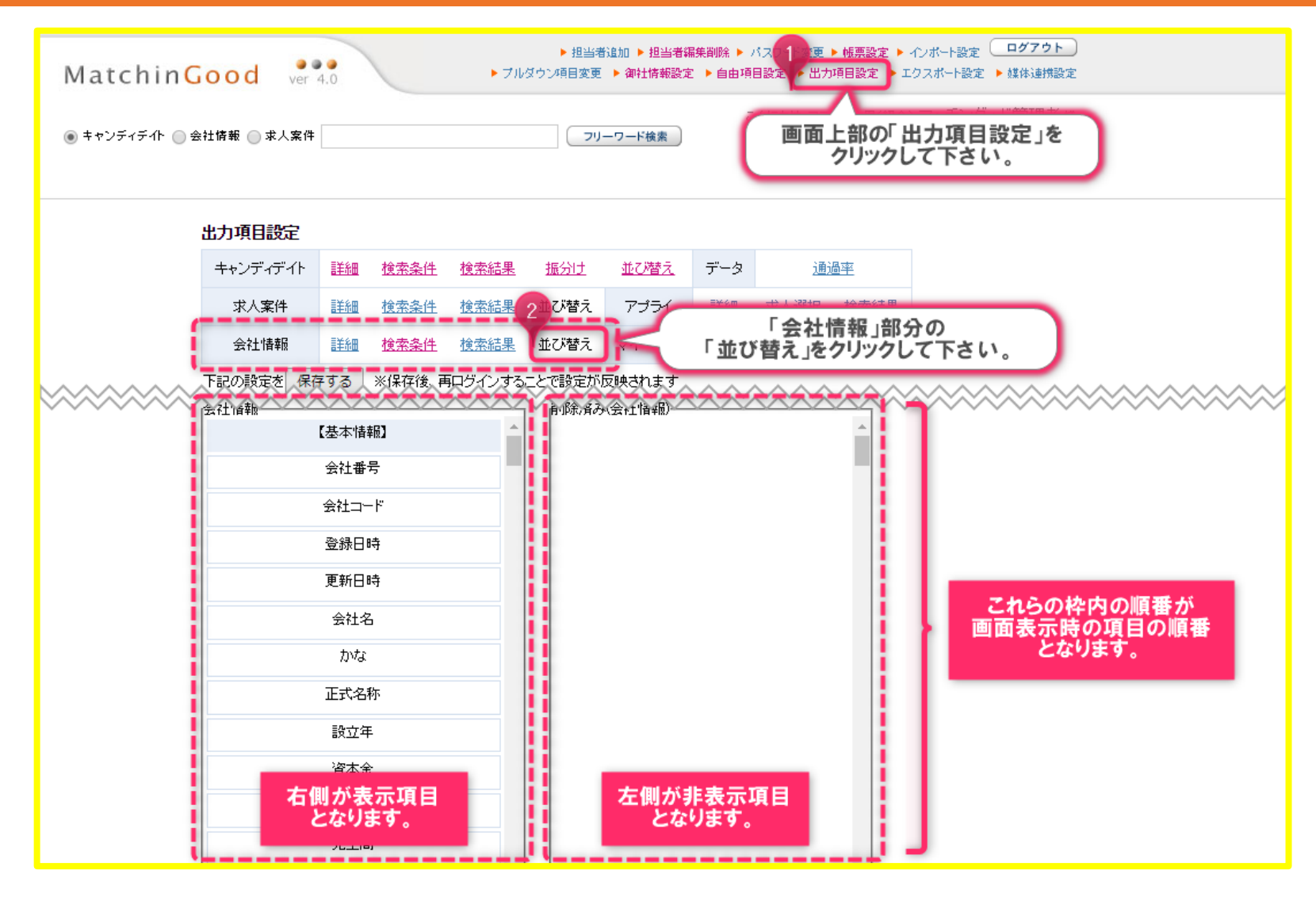

並び替え・非表示の設定画面への遷移方法及び説明 MatchinGood 7

## 会社情報の 検索画面

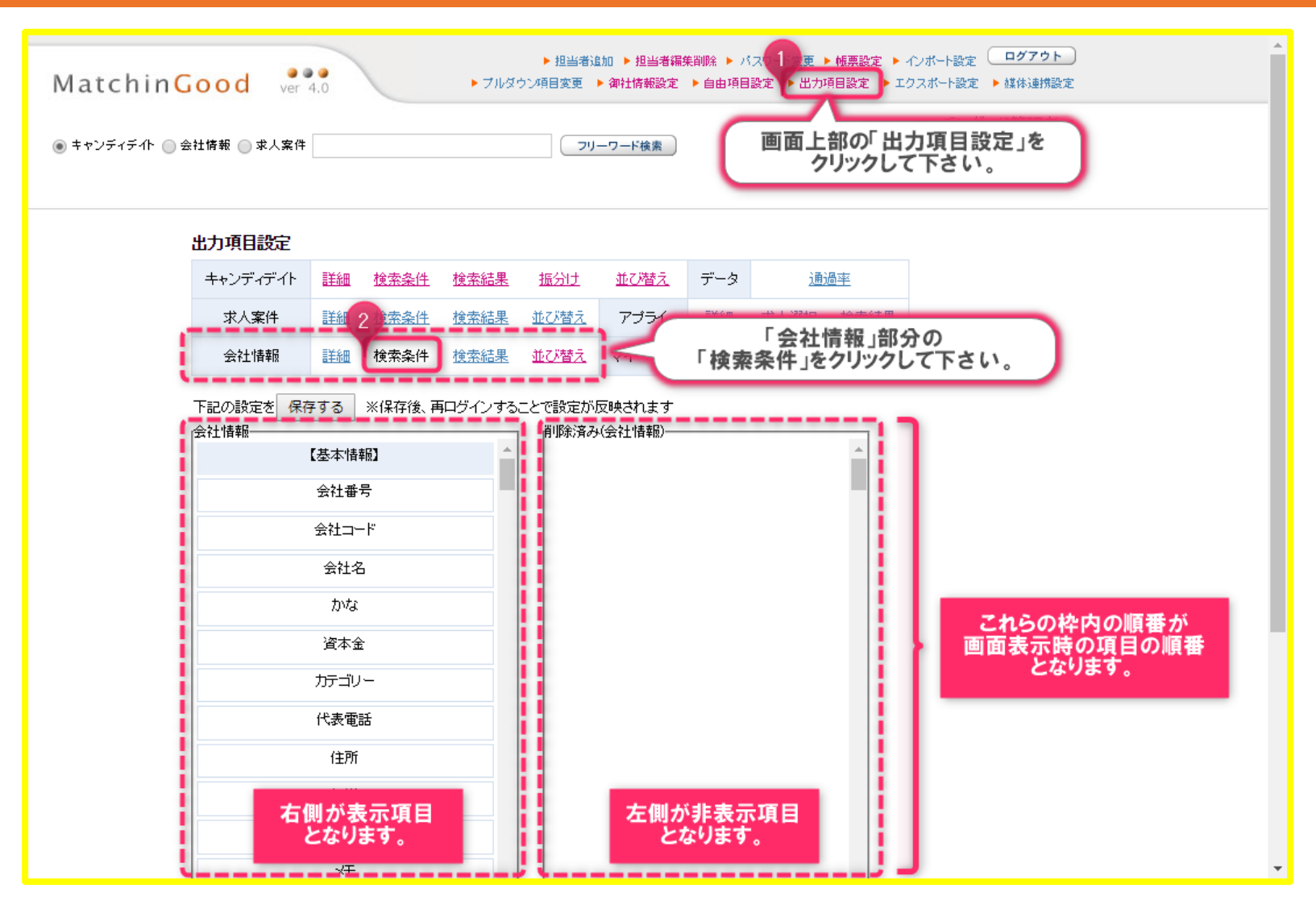

#### 求人案件の新規登録・編集・詳細画面

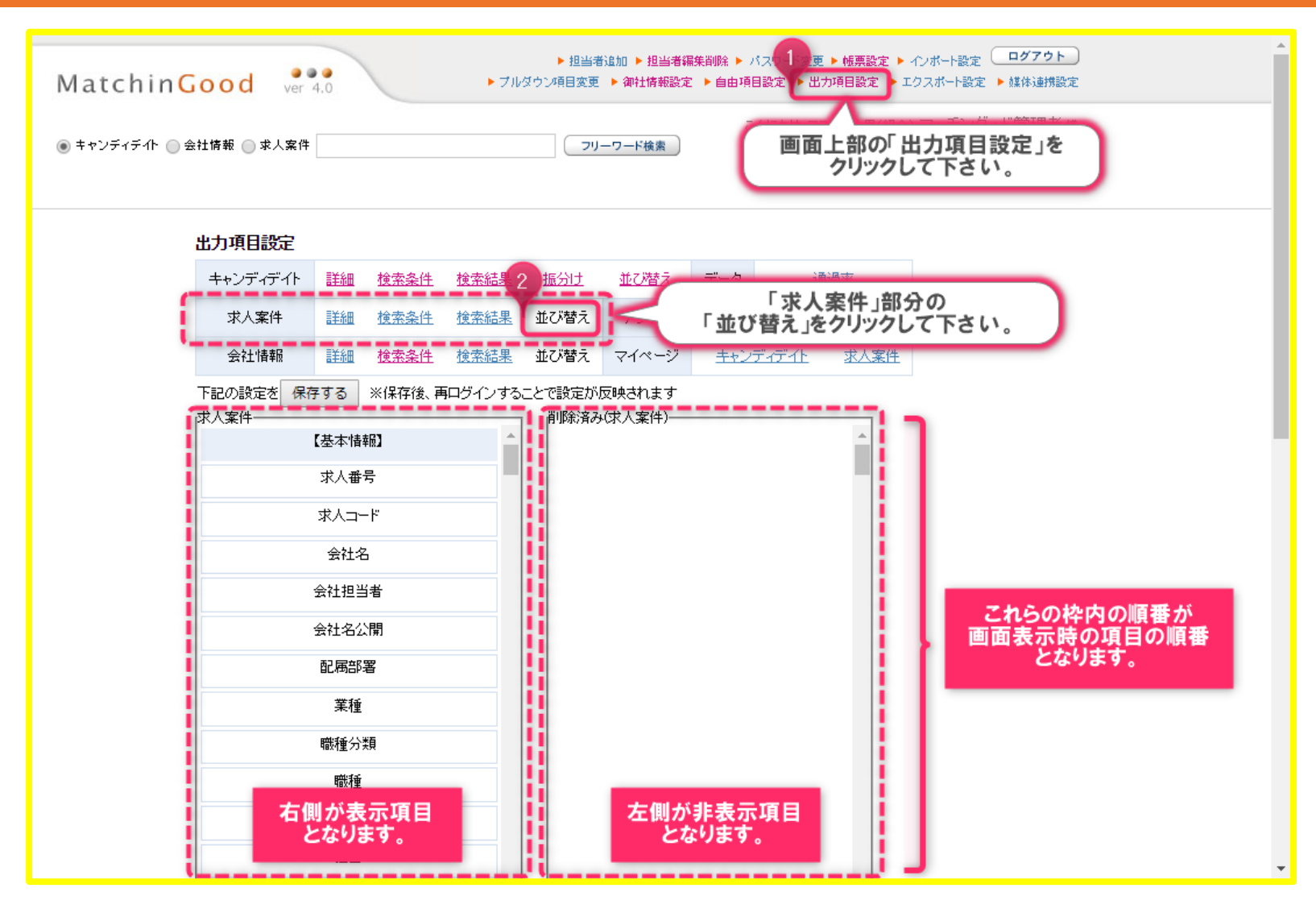

並び替え・非表示の設定画面への遷移方法及び説明 Matchin Good 9

#### 求人案件 の 検索画面

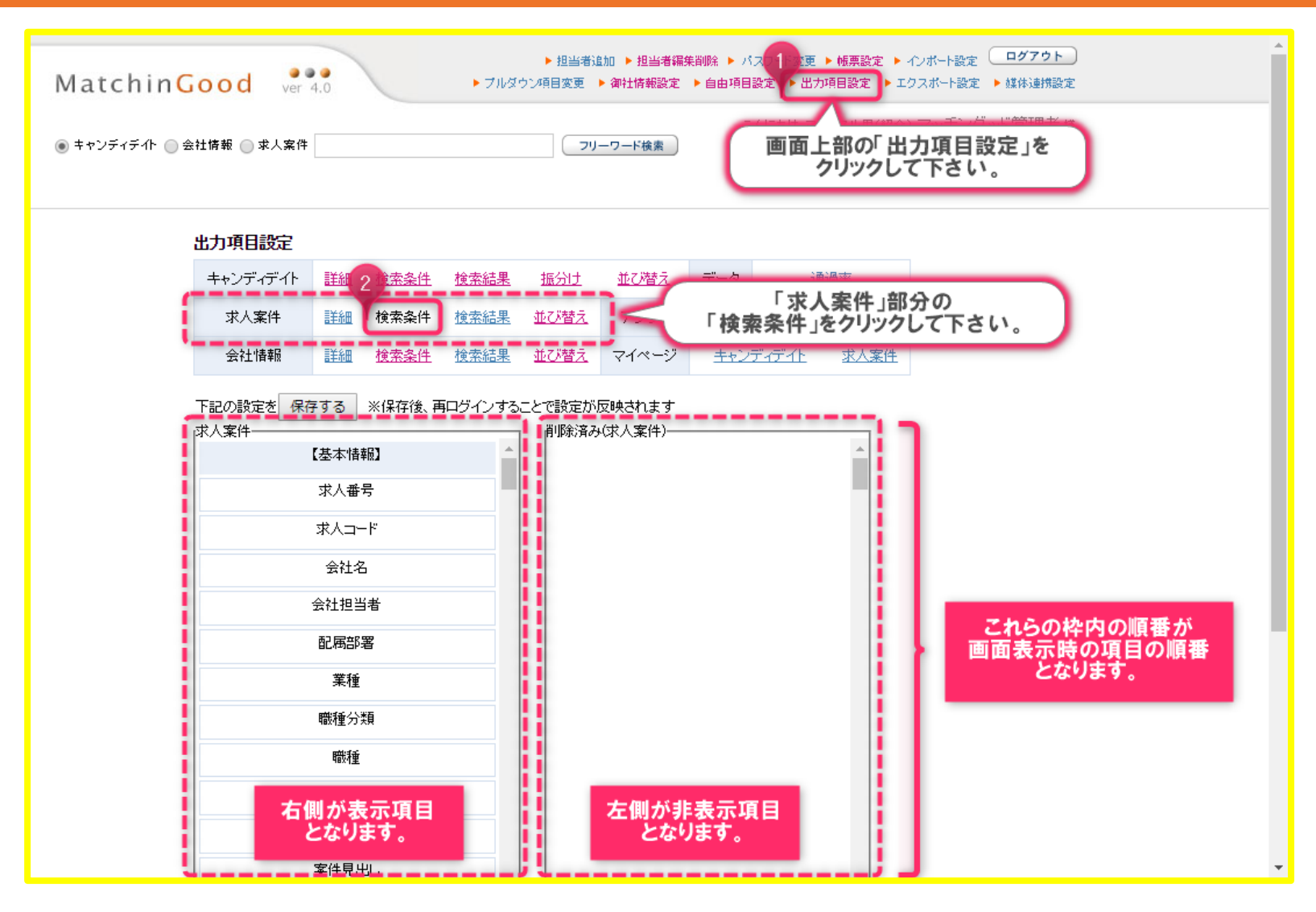

以降のページにて、実際の手順をご紹介致します。

これまでにご紹介したキャンディデイト(スタッフ)・会社情報・求人案件 そして新規登録画面・編集画面・詳細画面・検索画面の 設定画面を問わず、全て同じ手順にて実施可能です。

当マニュアルではサンプルとして 「キャンディデイト」or「スタッフ」の「並び替え」画面で行っていますが、 他の画面での操作をお知りになりたい場合でも 当マニュアルをご参照頂けると幸いです。

最後に、以降のページは

設定を実施したい画面に遷移していること前提の手順となりますので、 まずは「並び替え・非表示の設定画面への遷移方法及び説明」をご確認頂き、 対象の画面を開いた状態で移行をご覧頂けますようお願い申し上げます。

MatchinGood

# MatchinGood 11

# 並び替え方法~手順(1)~

| 出力項         | 目設定                      |                                        |                            |             |                                   |                     |      |                |             |                            |
|-------------|--------------------------|----------------------------------------|----------------------------|-------------|-----------------------------------|---------------------|------|----------------|-------------|----------------------------|
| キャン         | ज्ञिंग्रे निर्मे 🚦       | 縋                                      | 検索条件                       |             |                                   |                     |      | <u>通過</u>      | <u>事率</u>   |                            |
| 求/          | 人案件                      | <u> </u>                               | 検索条件                       | ≪設⊼         | EG11/C                            | いと家画                | Щ∥   | 求人選択           | <u>検索結果</u> |                            |
| 会社          | 社情報 🚦                    | <u> </u>                               | 検索条件                       | <u>検索結果</u> | <u>並び替え</u>                       | マイページ               | キャンラ | <u>ቻ ብቻ ብት</u> | 求人案件        |                            |
| 下記の<br>++ンデ | 않定を 保存す<br>"イデ·仆         | る<br>写真<br>月<br>動<br>部<br>日<br>部<br>かな | ※保存後、<br>平 <b>番</b> )<br>寺 |             | 二とで設定が<br>肖明余済み                   | 反映されます<br>↓(キャンディデイ | ۶)   |                |             |                            |
|             | 1                        | 延生日                                    |                            |             |                                   |                     |      |                |             |                            |
|             |                          | 年齢                                     |                            |             |                                   |                     |      |                |             |                            |
|             | 性別       郵便番号       都道府県 |                                        |                            |             |                                   |                     |      |                |             |                            |
|             |                          |                                        |                            |             | 並び替えを行いたい項目を探し出し 、<br>クリックをして下さい。 |                     |      |                |             |                            |
|             |                          | 住所                                     |                            | -           |                                   |                     |      |                |             |                            |
| トップに戻る      | 最<br>電話:<br>没定を 保存す      | :寄り駅<br>番号(自<br>:る                     | R<br>自宅)<br>※保存後、再         | ログインする。     |                                   | 反映されます              |      |                | •           | 項目が選択状態になると<br>背景が青色になります。 |

並び替え方法~手順(2)~

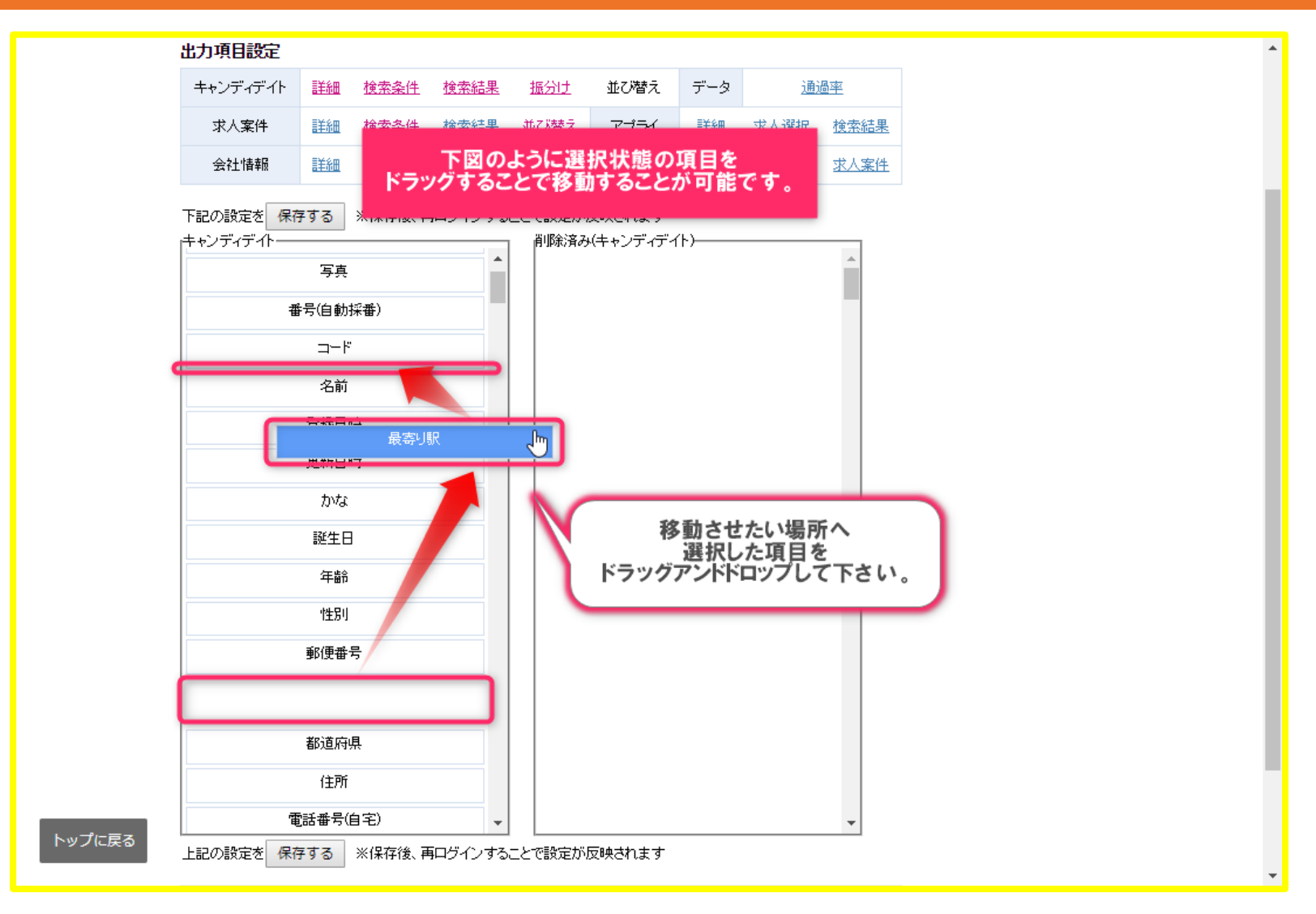

MatchinGood 12

# MatchinGood 13

#### 並び替え方法~手順(3)~

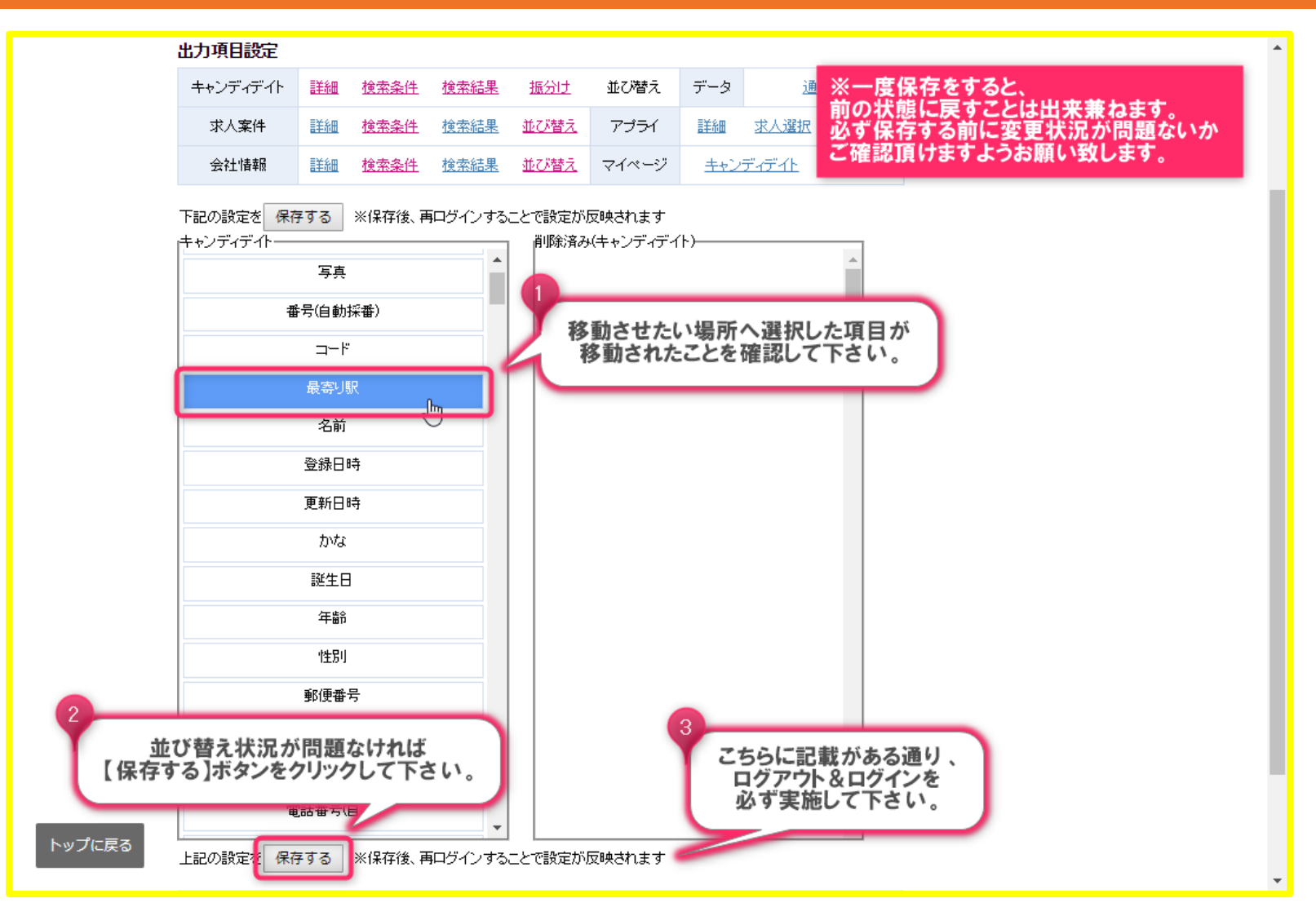

## 並び替え方法~新規登録画面の設定前・設定後~

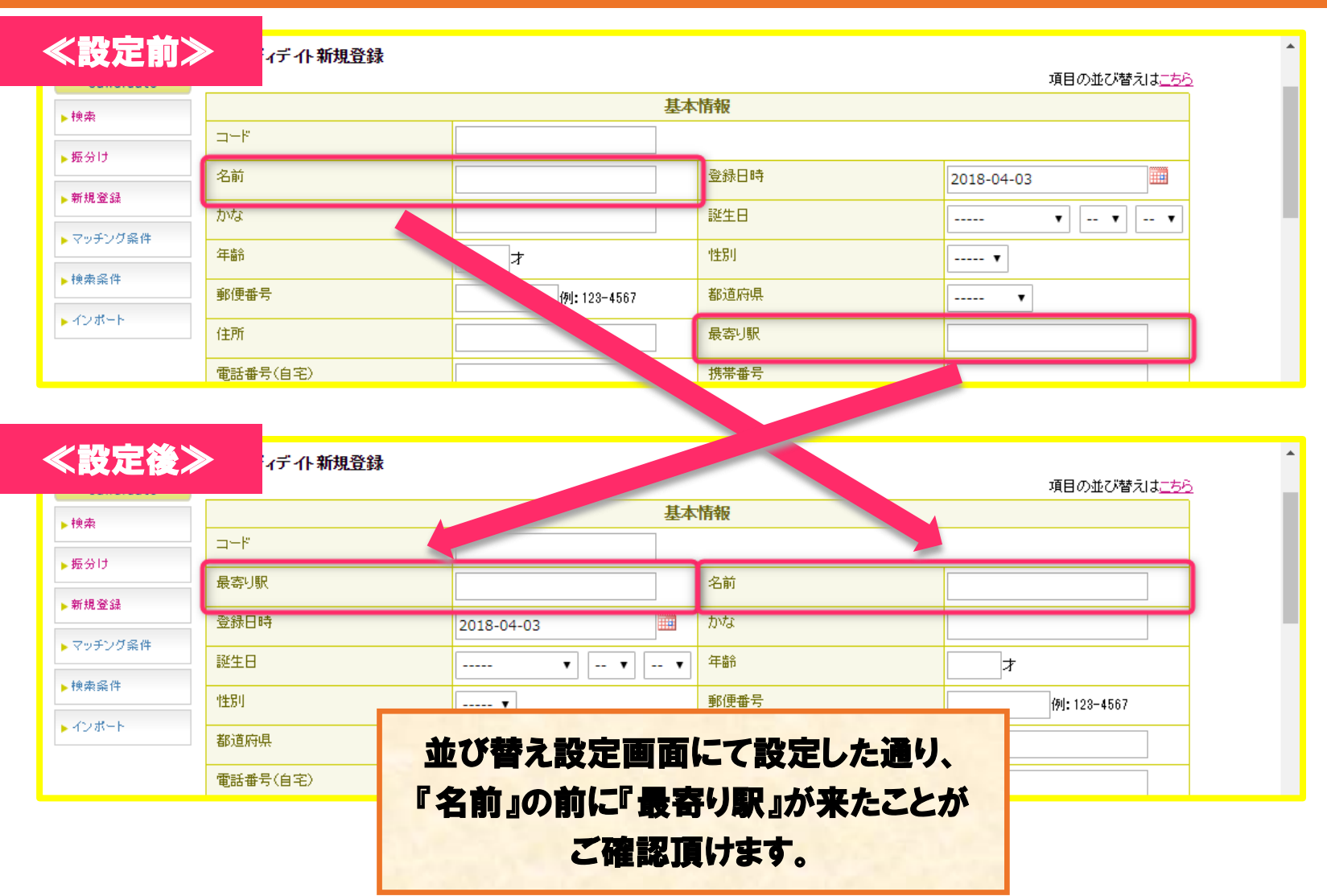

# 並び替え方法~編集画面の設定前・設定後~

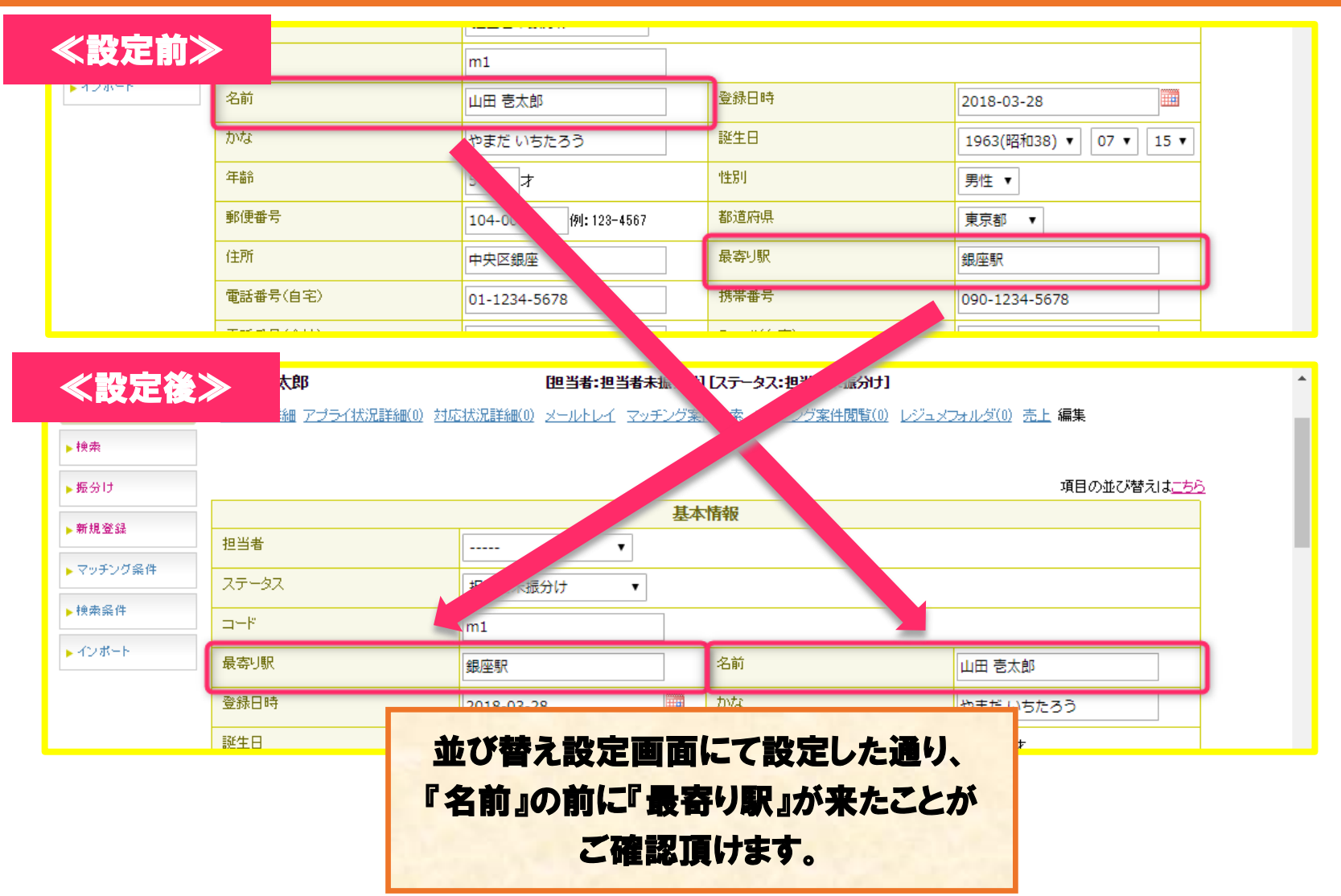

# 並び替え方法~詳細画面の設定前・設定後~

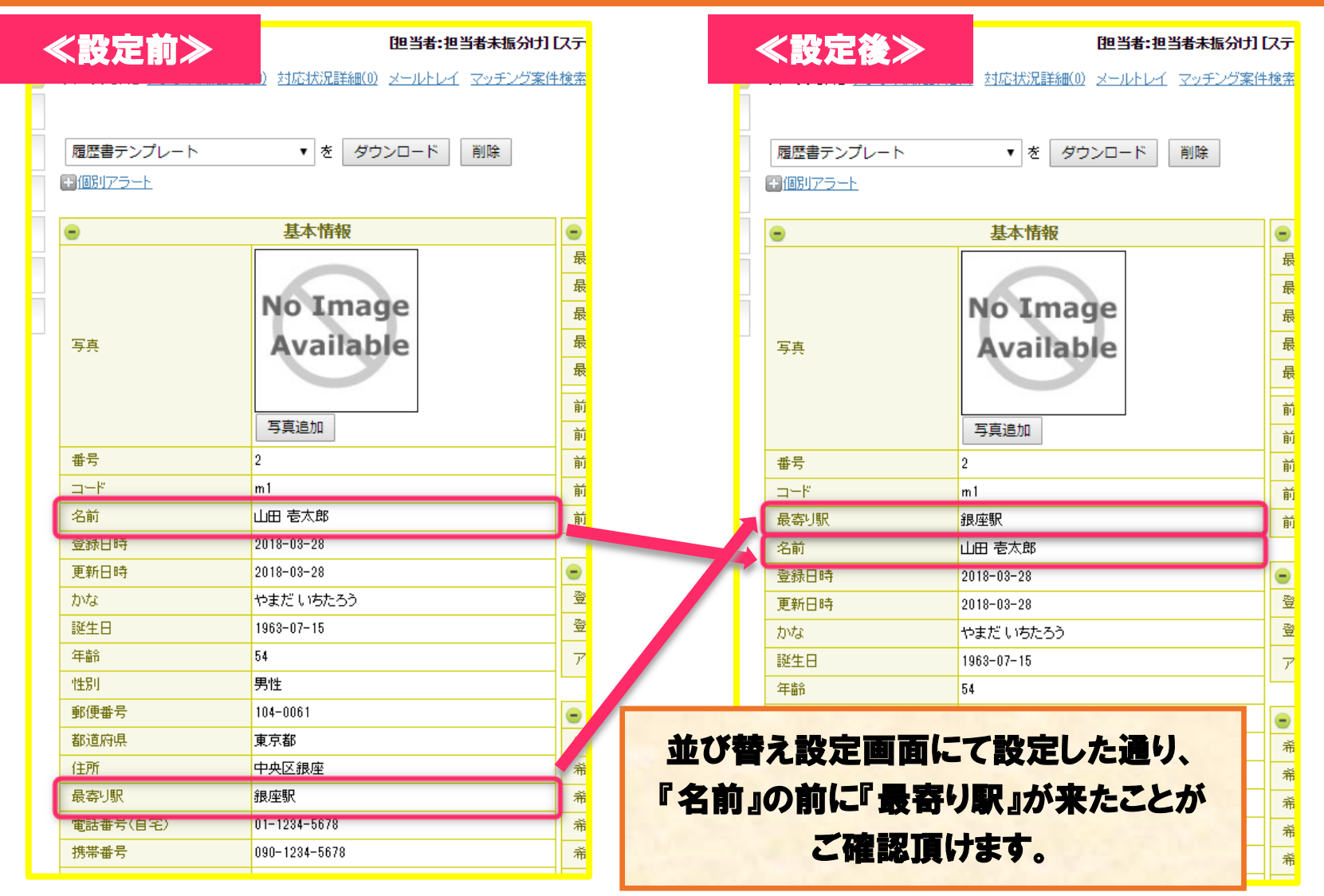

# 並び替え方法~検索画面の設定前・設定後~

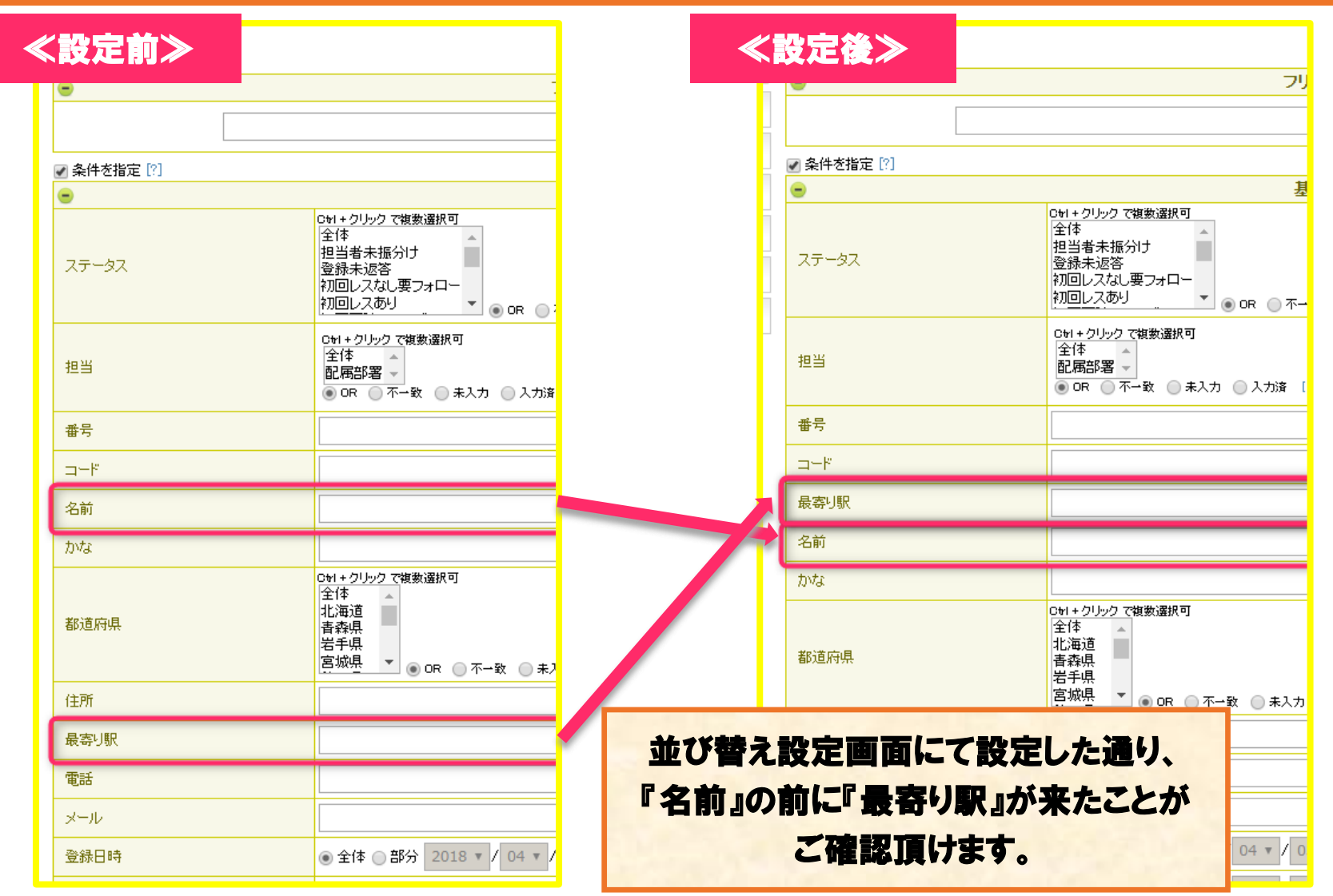

#### 非表示·表示方法~手順(1)~

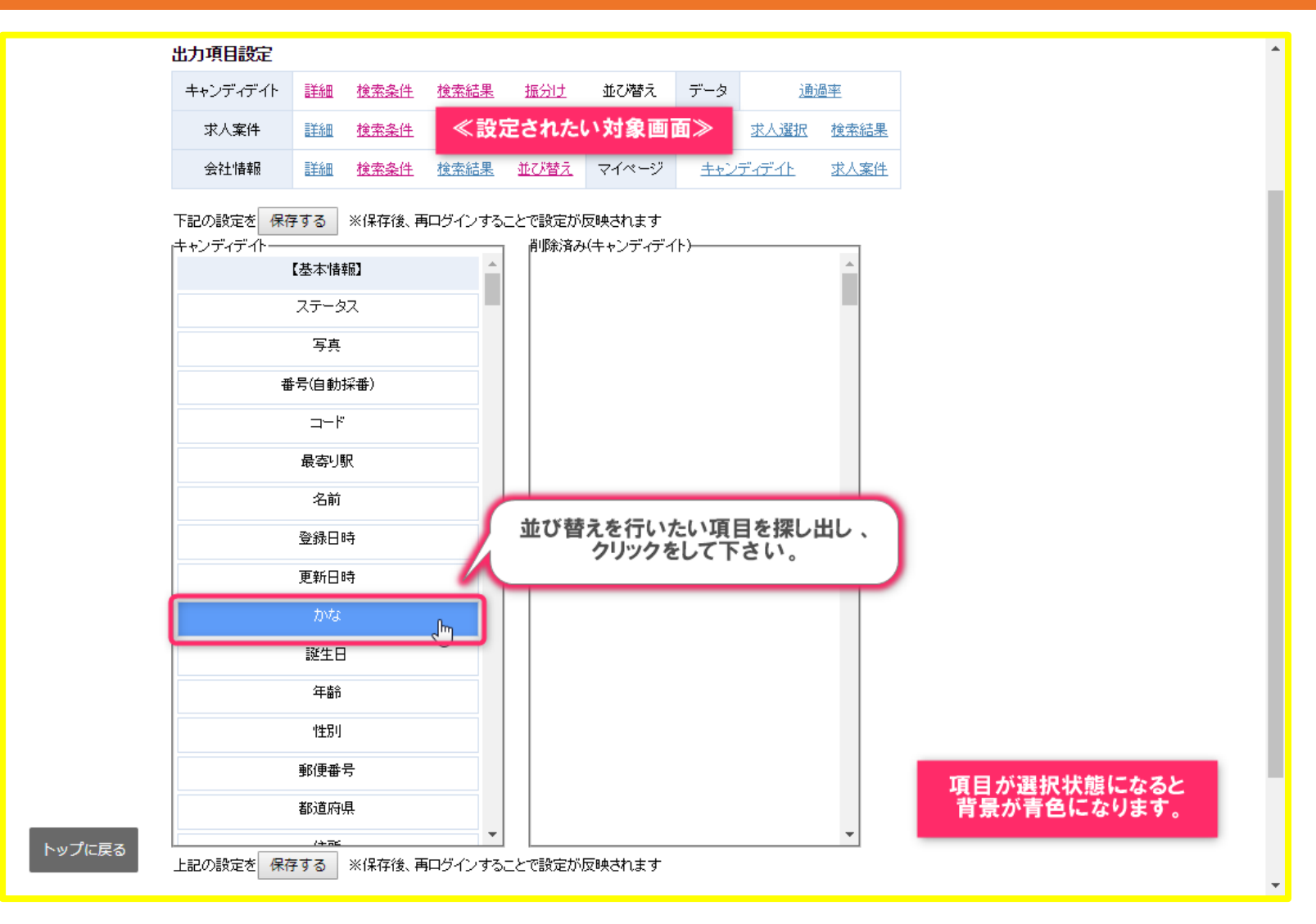

18

MatchinGood

## MatchinGood 19

#### 非表示·表示方法~手順(2)~

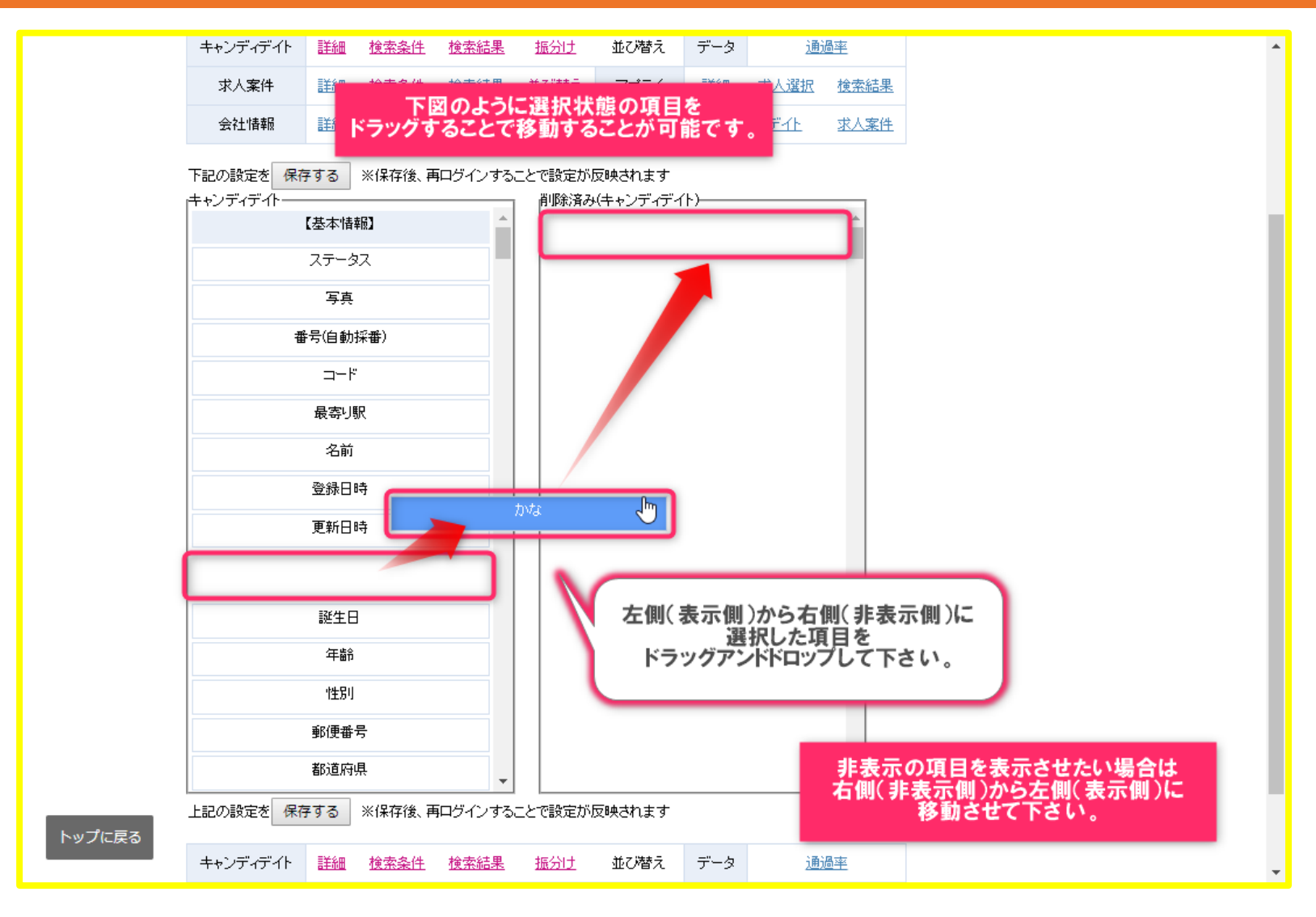

## 非表示·表示方法~手順(3)~

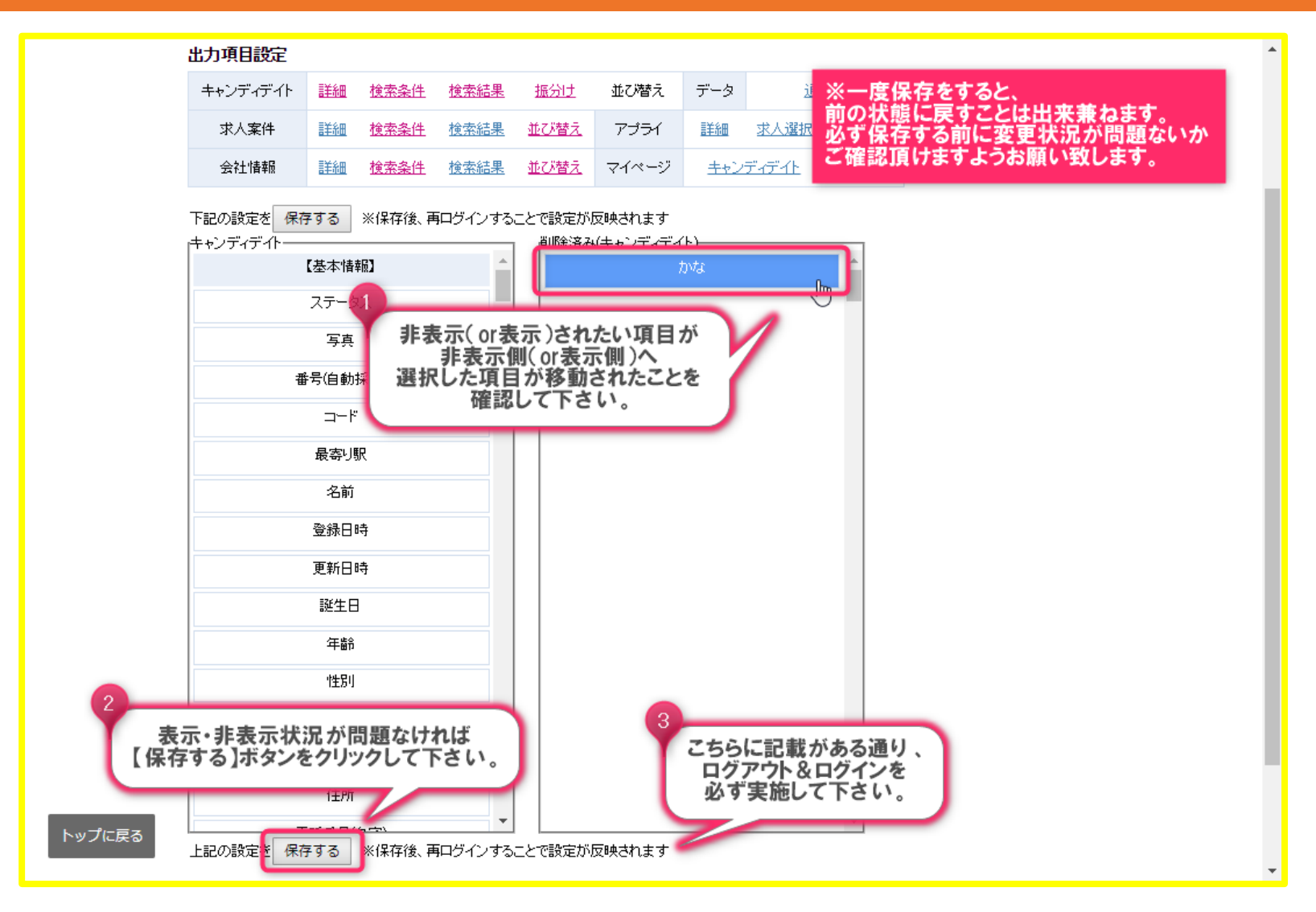

MatchinGood 20

# 非表示・表示方法~新規登録画面の設定前・設定後~

| 耳木                                                                 | ht la                                           |                                                  |
|--------------------------------------------------------------------|-------------------------------------------------|--------------------------------------------------|
| <u></u>                                                            | 「情報」                                            |                                                  |
|                                                                    |                                                 |                                                  |
|                                                                    | 名前                                              |                                                  |
| 2018-04-03                                                         | かな                                              |                                                  |
|                                                                    | 年齢                                              | +                                                |
|                                                                    |                                                 |                                                  |
| ▼                                                                  | 郵便番号                                            | 例: 123-4567                                      |
| <b>T</b>                                                           | 住所                                              |                                                  |
|                                                                    |                                                 |                                                  |
|                                                                    | 携帯番号                                            |                                                  |
|                                                                    | 携帯番号                                            | 項目の並び替えはこちら                                      |
|                                                                    | 携帯番号                                            | 項目の並び替えはこちら                                      |
| <br>基本                                                             | 携带番号<br><b>情報</b>                               | 項目の並び替えはこちら                                      |
| 【                                                                  | 携帯番号<br><b>情報</b><br>名前                         | 項目の並び替えは <u>…ちら</u>                              |
|                                                                    | 携帯番号<br><b>情報</b><br>名前<br>誕生日                  | 項目の並び替えは <u>こちら</u>                              |
|                                                                    | 携帯番号<br>情報<br>名前<br>誕生日                         | 項目の並び替えは <u>こちら</u>                              |
| 上<br>し<br>し<br>し<br>し<br>し<br>し<br>し<br>し<br>し<br>し<br>し<br>し<br>し | 携帯番号<br>情報<br>名前<br>誕生日<br>性知<br><b>た定した通り、</b> | 項目の並び替えは <u>こちら</u>                              |
|                                                                    | 2018-04-03 IIII<br>▼▼                           | 2018-04-03 名前   201-04-03 かな    千齢    年齢    郵便番号 |

ご確認頂けます。

# 非表示・表示方法~編集画面の設定前・設定後~

| // 3/L 📥 👬                             |            |                        |      |                        |     |
|----------------------------------------|------------|------------------------|------|------------------------|-----|
| 《設正則                                   |            |                        |      |                        |     |
|                                        | ステータス      | 担当者未振分け ▼              |      |                        |     |
| ▶ 秧索発件                                 | コード        | m1                     |      |                        |     |
| ▶ インボート                                | 最寄り駅       | 銀座駅                    | 名前   | 山田 壱太郎                 |     |
|                                        | 登録日時       | 2018-03-28             | かな   | やまだ いちたろう              |     |
|                                        | 誕生日        | 1963(昭和38) 🔻 07 🔻 15 🔻 | 年齢   | 4 才                    | · · |
|                                        | 性另丁        | 男性 ▼                   | 郵便番号 | 04-0061 例:123-4567     |     |
|                                        | 都道府県       | 東京都 ▼                  | 住所   | 央区銀座                   |     |
|                                        |            |                        |      |                        |     |
|                                        |            |                        |      |                        |     |
| ────────────────────────────────────── |            |                        |      |                        |     |
| 44+24                                  |            | 担当者未振分け ▼              |      |                        |     |
| ▶ 棟索条件                                 | <u>コード</u> | m1                     |      |                        |     |
| ▶ インボート                                | 最寄り駅       | 銀座駅                    | 名前   | 山田 壱太郎                 |     |
|                                        | 登録日時       | 2018-03-28             | 誕生日  | 1963(昭和38) 🔻 07 🔻 15 🔻 |     |
|                                        | 年齡         | 54 才                   | '性別」 | 男性 ▼                   |     |
|                                        |            | 104 0061 (56 100 1567  |      |                        |     |

設定画面にて設定した通り、 『登録日時』と『誕生日』の間に あった『かな』が消えたことが ご確認頂けます。

# 非表示・表示方法~詳細画面の設定前・設定後~

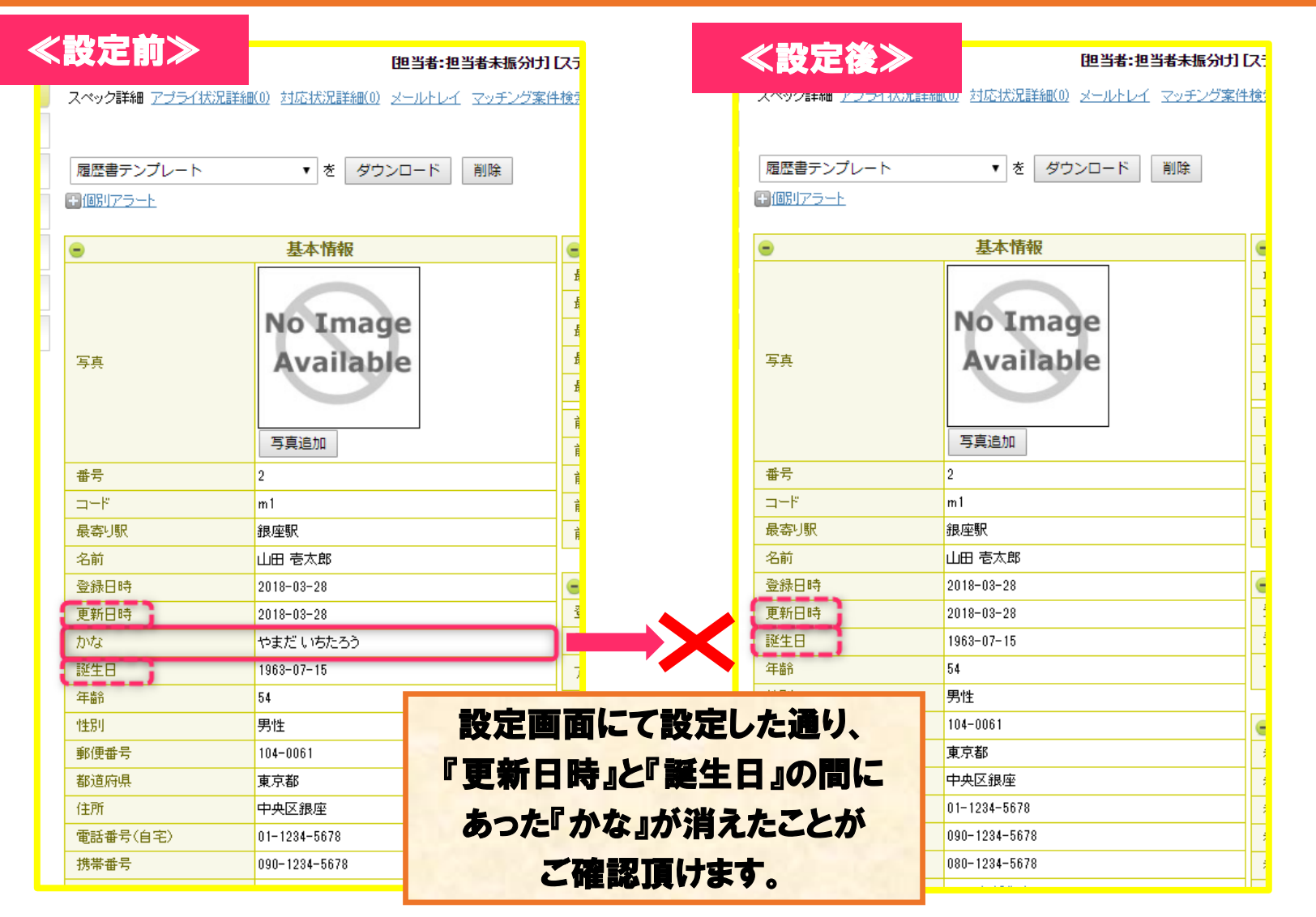

# 非表示・表示方法~検索画面の設定前・設定後~

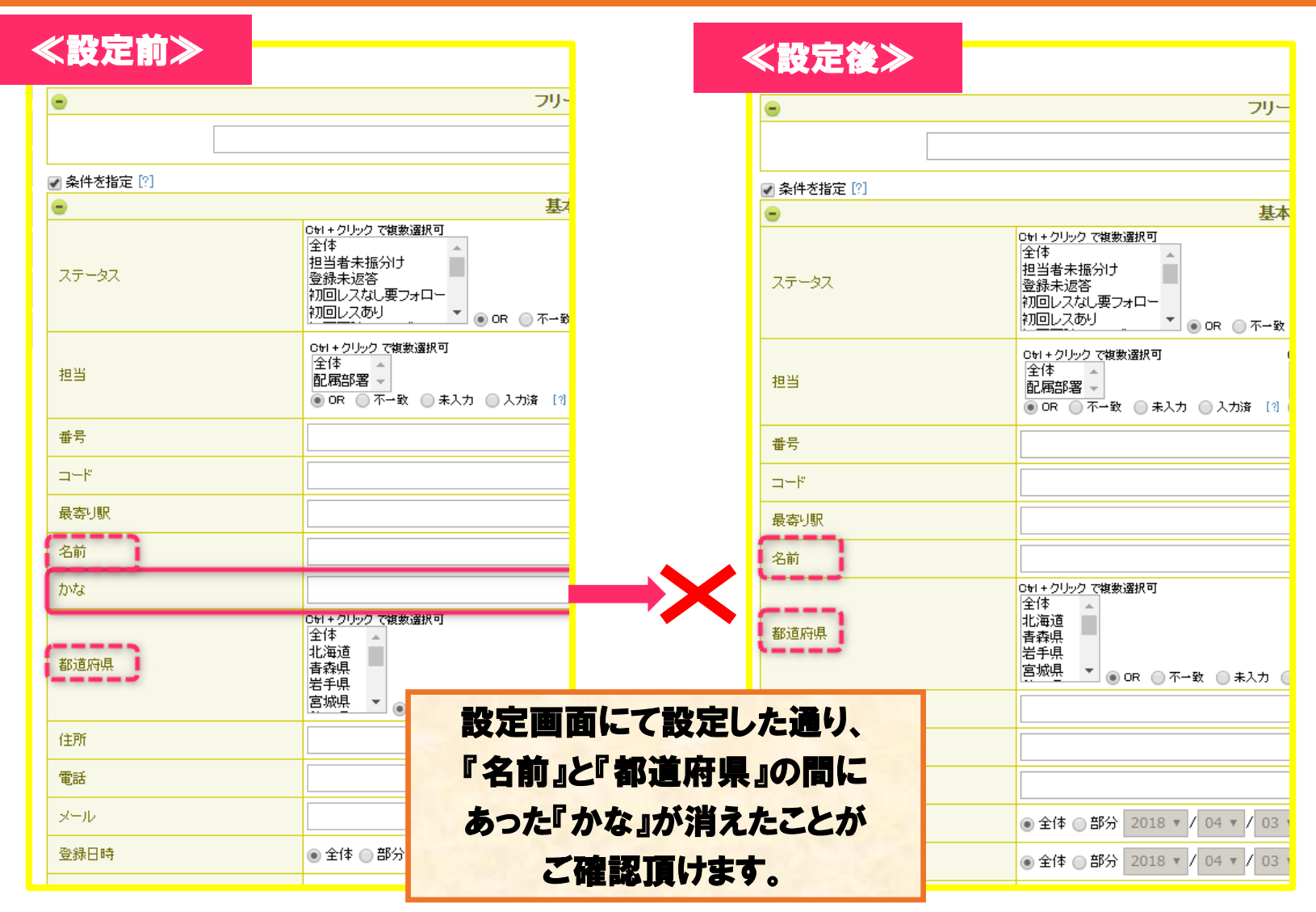

# 複数の項目を一気に動かしたい場合~【パターン1】範囲選択をする方法(1)~

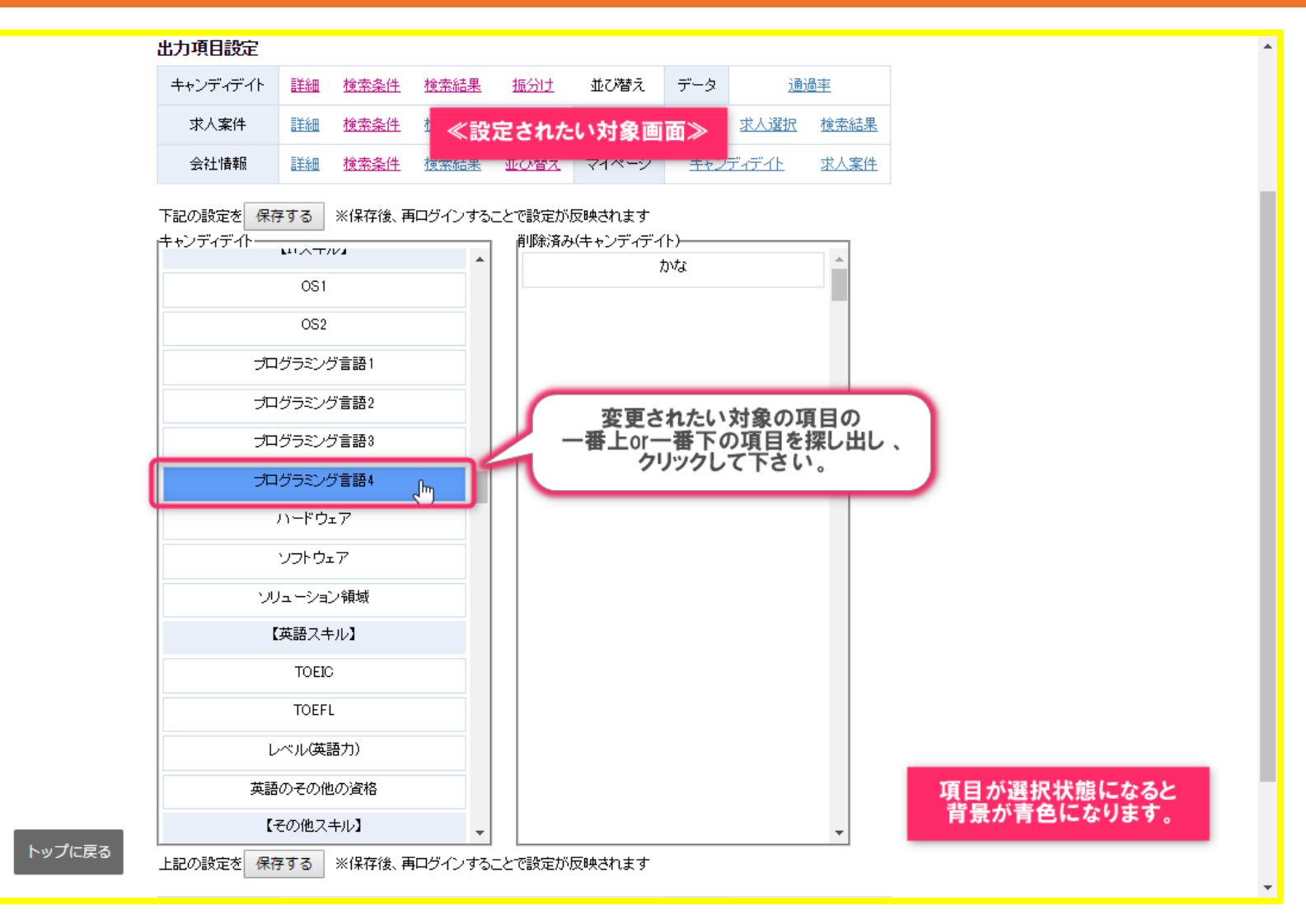

MatchinGood 26

## 複数の項目を一気に動かしたい場合~【パターン1】範囲選択をする方法(2)~

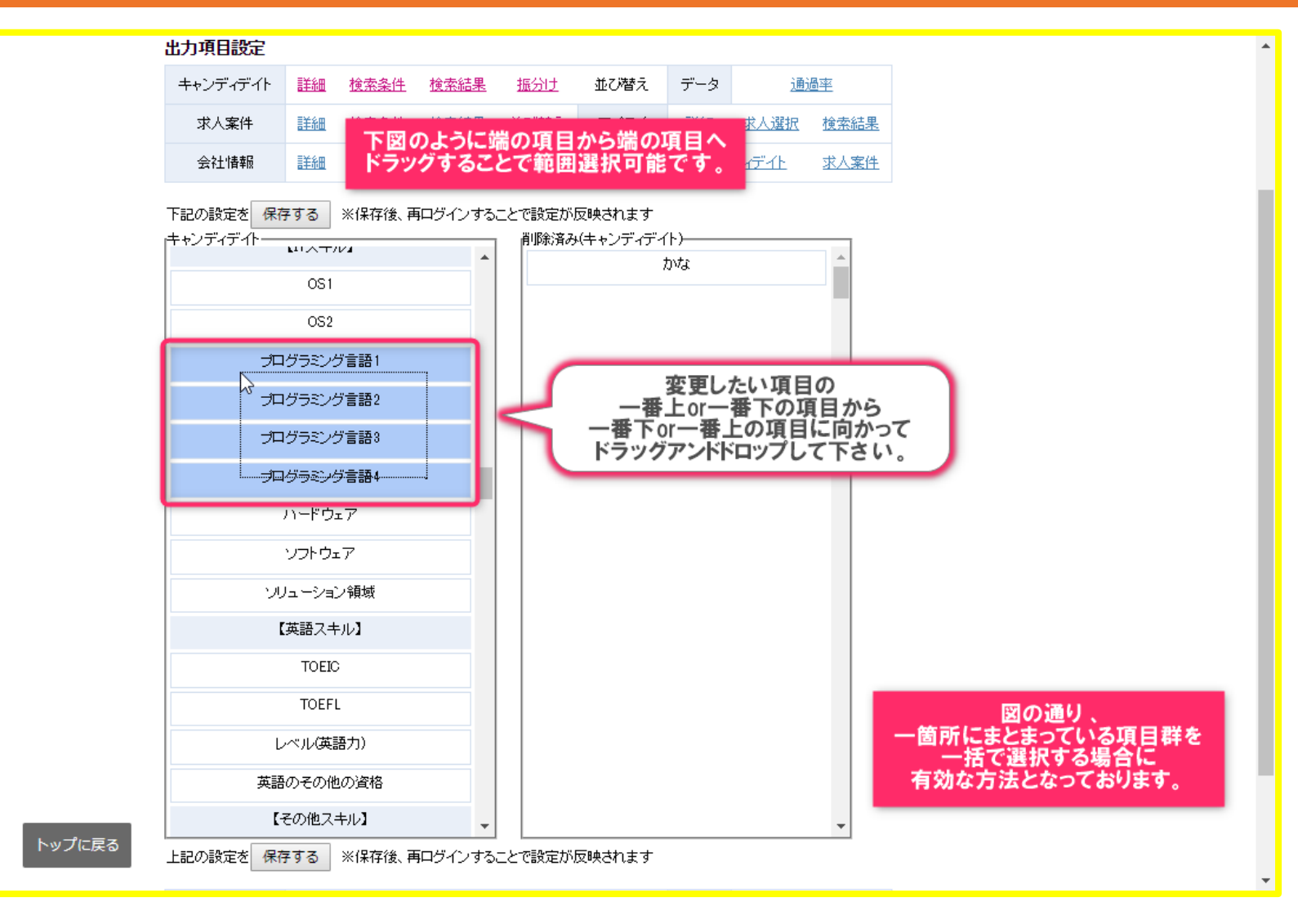

## 複数の項目を一気に動かしたい場合~【パターン1】範囲選択をする方法(3)~

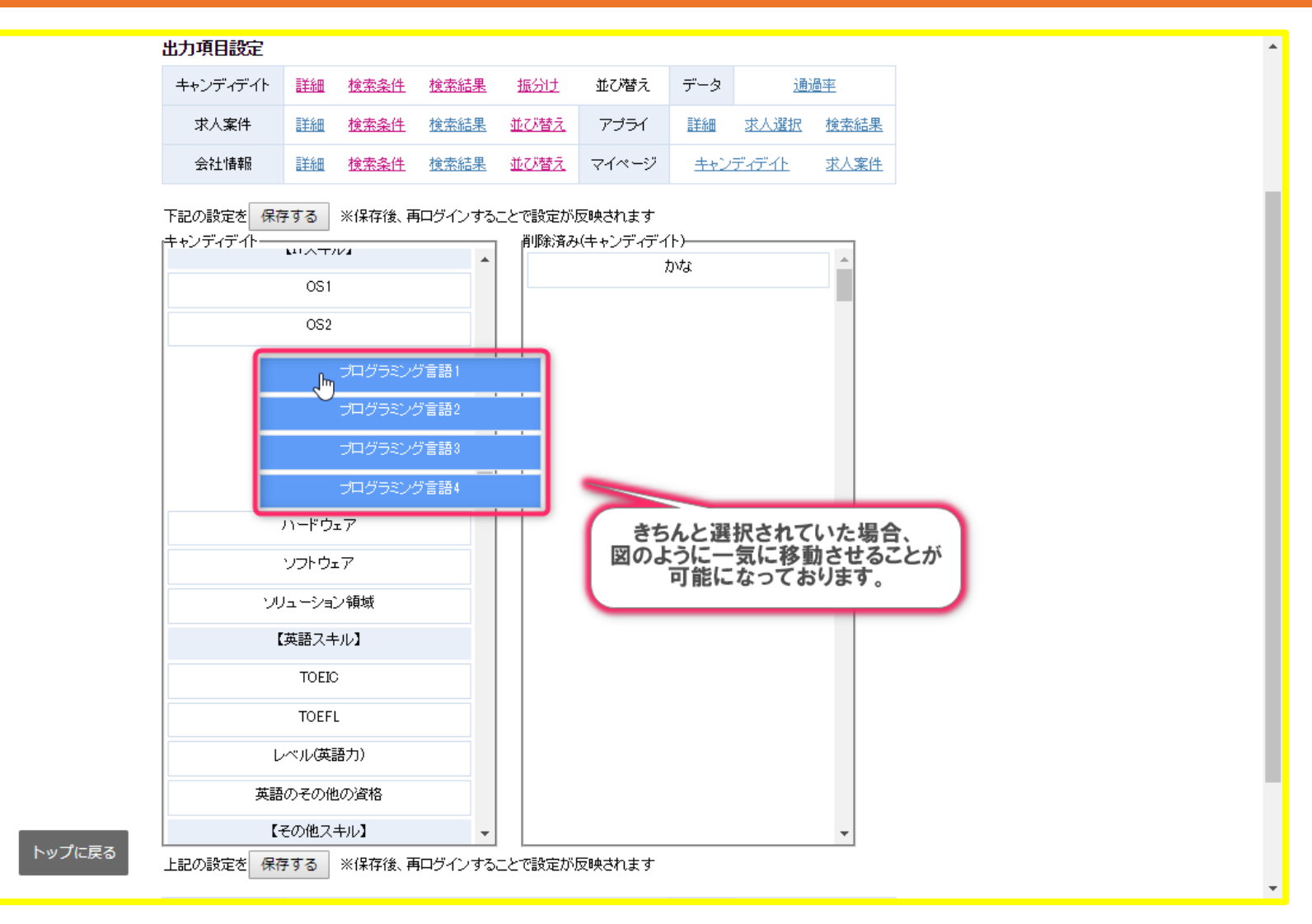

# 複数の項目を一気に動かしたい場合~【パターン2】Ctrlキーを使用する方法(1)~

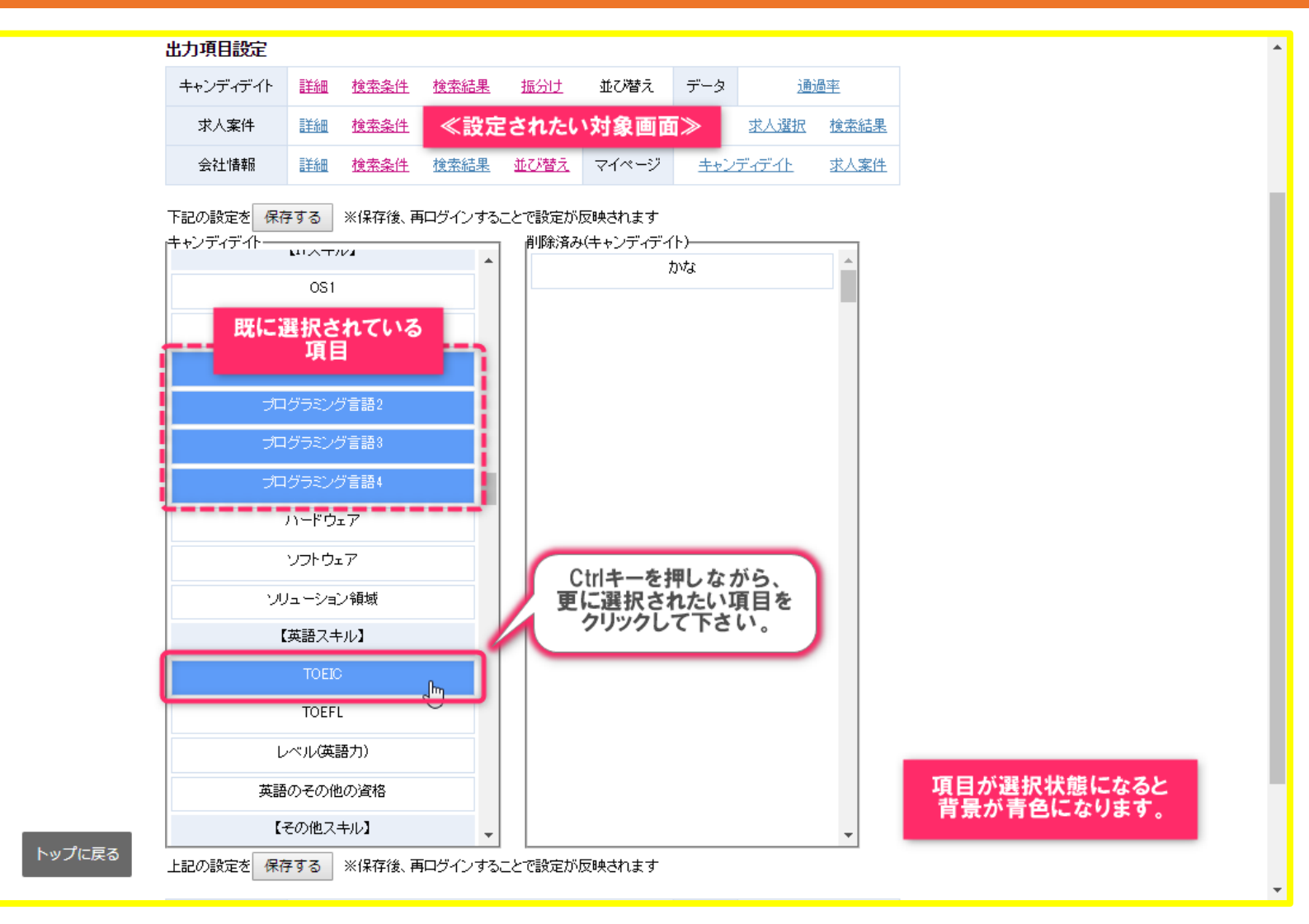

## 複数の項目を一気に動かしたい場合~【パターン2】Ctrlキーを使用する方法(2)~

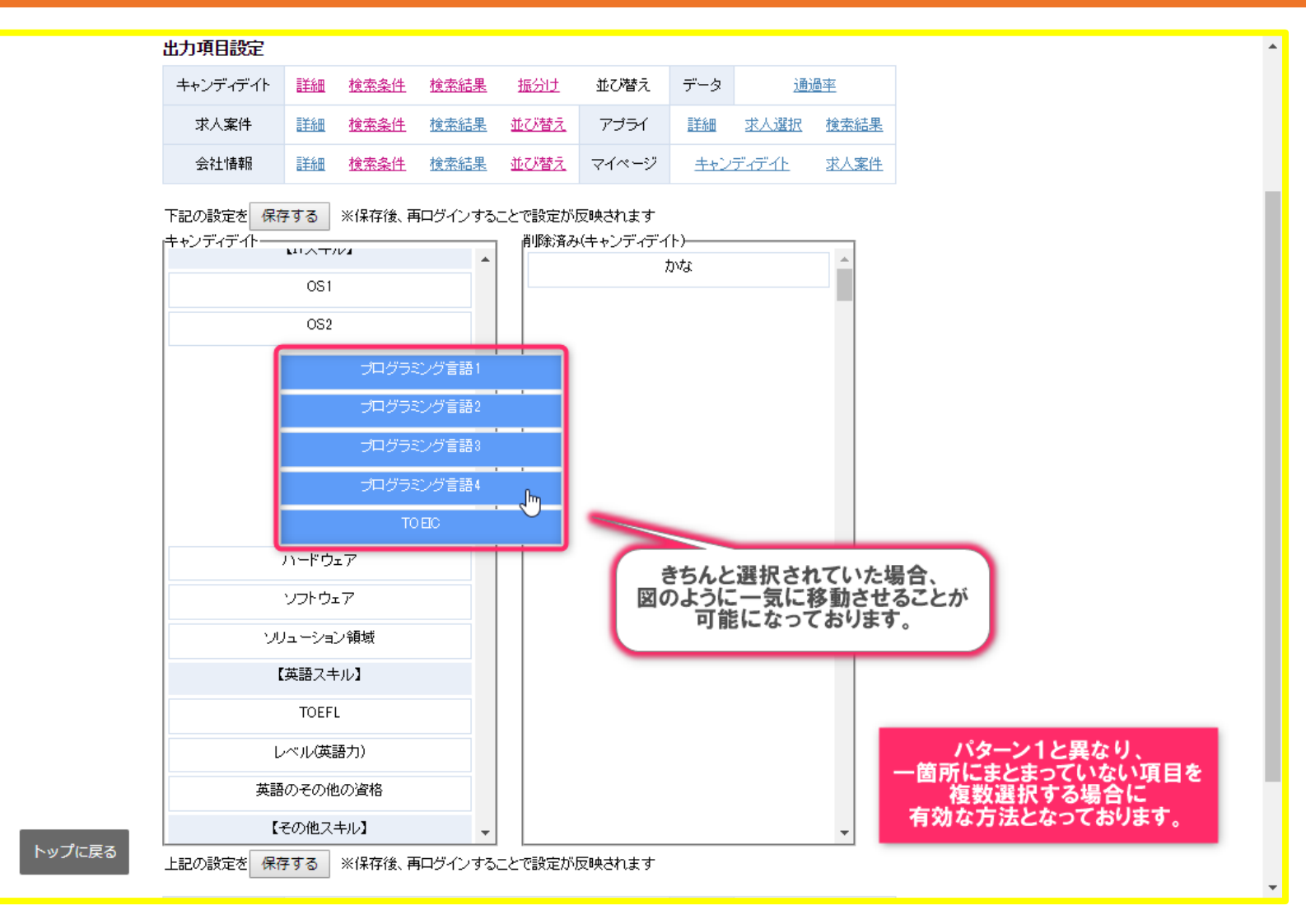